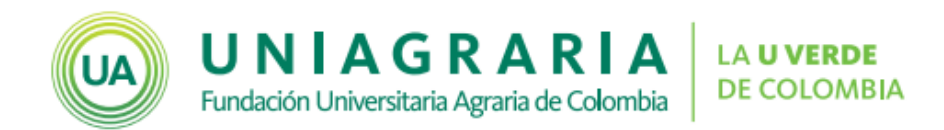

## Creación de Foros

## Campus Virtual

El foro es una herramienta de la plataforma Moodle que permite realizar debates al interior de los cursos académicos. Es una herramienta asincrónica, lo que significa que cada participante puede ingresar al horario que más le convenga, leer los comentarios de los compañeros y dejar sus aportes para que puedan ser debatidos por los demás participantes.

Los foros permiten enviar mensajes, además de adjuntar imágenes o archivos.

A continuación se muestran los pasos para la creación y configuración de foros en el Campus Virtual de UNIAGRARIA:

1. Active la edición del curso, dando clic en el botón Activar edición

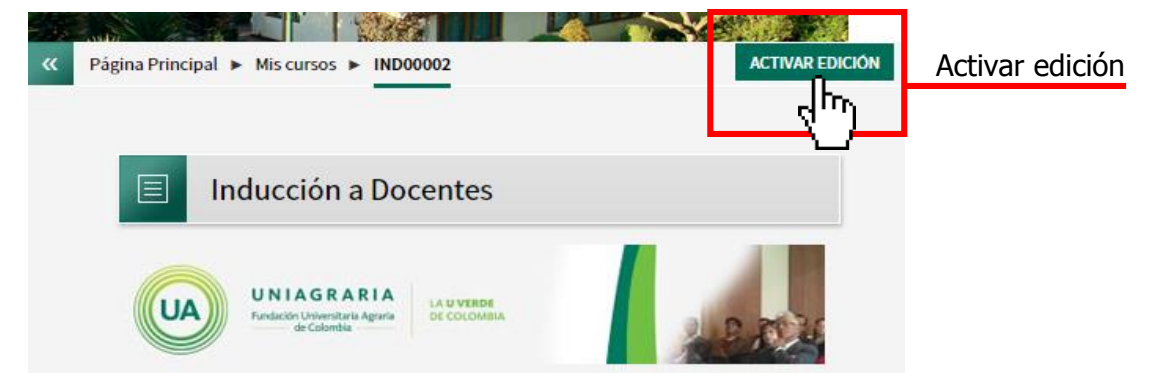

2. Seleccione la opción **Añadir una actividad o un recurso** en el espacio donde desea crear el foro

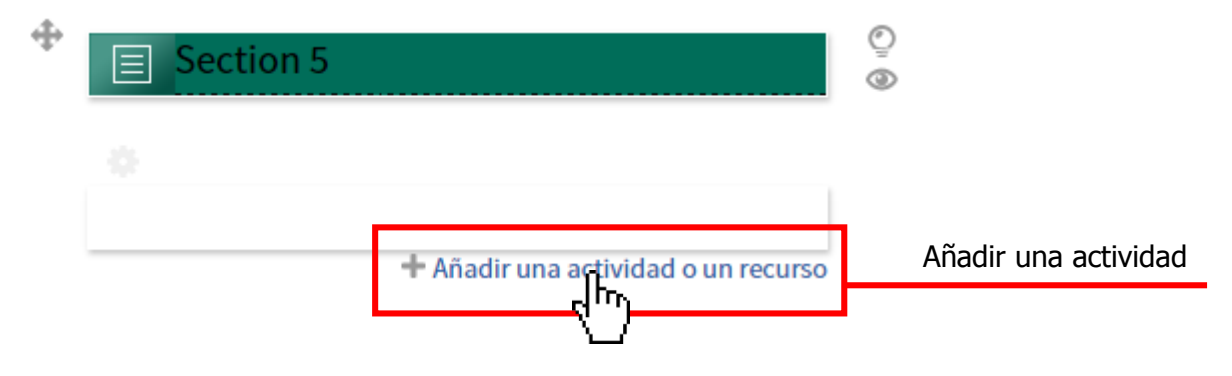

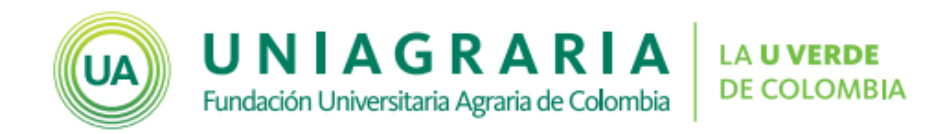

3. Seleccione la actividad Foro, y de clic en el botón Agregar

|                  | Añadir una                                                   | actividad o un recurso                                                                      | X    |
|------------------|--------------------------------------------------------------|---------------------------------------------------------------------------------------------|------|
|                  | ACTIVIDADES                                                  | Seleccione una actividad o un recurso para ve<br>ayuda. Haga doble clic en el nombre de una | erla |
|                  | Chat                                                         | actividad o recurso para añadirla de forma rá                                               | pida |
|                  | Cuestionario                                                 |                                                                                             |      |
|                  | <ul> <li>Encuesta</li> <li>Encuestas predefinidas</li> </ul> |                                                                                             |      |
| Seleccionar Foro | O Foro                                                       |                                                                                             |      |
| -                | Glosario                                                     |                                                                                             |      |
|                  | erramienta Externa                                           |                                                                                             |      |
|                  | Lección                                                      |                                                                                             |      |
|                  | Paquete SCORM                                                |                                                                                             |      |
|                  | Taller                                                       |                                                                                             |      |
|                  | Tarea                                                        |                                                                                             |      |
|                  | ⊖ ∰ Wiki                                                     |                                                                                             |      |
|                  | AGREGAR                                                      |                                                                                             |      |
|                  |                                                              | /                                                                                           |      |

4. Configure el foro de acuerdo con la siguiente información:

| Característica                                   | Configuración                                                                                                    |  |  |
|--------------------------------------------------|----------------------------------------------------------------------------------------------------|--|--|
| General                                          |                                                                                                    |  |  |
| Nombre del foro                                  | Indique el nombre de la actividad                                                                                                    |  |  |
| Descripción                                      | Agregue la descripción del foro. Asegúrese de incluir las instrucciones necesarias y suficientes para que los estudiantes puedan realizar la actividad                                                               |  |  |
| Muestra la descripción en<br>la página del curso | No habilitar                                                                                                    |  |  |
| Tipo de Foro                                     | <ul> <li>Seleccione el tipo de foro adecuado con la intencionalidad de la actividad:</li> <li>Debate sencillo. Foro de un único tema que debe ser iniciado por el docente y los estudiantes lo contestan.</li> </ul> |  |  |

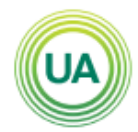

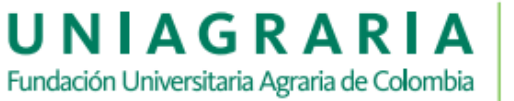

| Adjuntos y recuento de palabrasTamaño máximo del<br>archivo adjuntoSeleccione el peso máximo que puede ser<br>subido a la actividadNúmero máximo de<br>archivos adjuntos1Mostrar número de<br>palabrasNoSuscripción y seguimientoDejar la configuración por defectoRastreo de lecturaForzadoUmbral de mensajes para<br>bloqueoNo bloquearUmbral de mensajes para<br>advertenciasDejar valor por defectoUmbral de mensajes para<br>advertenciasSin categorizarCategoría de calificaciónSin categorizarTipo de consolidaciónNo hay calificaciones, o en el caso que desee<br>calificar la actividad, puede indicar el valor<br>máximo a obtener.                                                                                                    |                                                                                                    | <ul> <li>Foro P y R. Pregunta y Respuestas. El participante debe primero responder a la pregunta del foro antes de ver los mensajes de los demás.</li> <li>Foro para uso general. El foro permite</li> </ul> |  |  |
|----------------------------------------------------------------------------------------------------|----------------------------------------------------------------------------------------------------|----------------------------------------------------------------------------------------------------|--|--|
| Adjuntos y recuento de palabrasTamaño máximo del<br>archivo adjuntoSeleccione el peso máximo que puede ser<br>subido a la actividadNúmero máximo de<br>archivos adjuntos1Mostrar número de<br>palabrasNoSuscripción y seguimientoNoModalidad de suscripciónDejar la configuración por defectoRastreo de lecturaForzadoUmbral de mensajes para<br>bloqueoNo bloquearUmbral de mensajes para<br>advertenciasDejar valor por defectoUmbral de mensajes para<br>advertenciasDejar valor por defectoTatificaciónSin categorizarCategoría de calificaciónSin categorizarTatificacionesNo hay calificaciones, o en el caso que desee<br>calificar la actividad, puede indicar el valor<br>máximo a obtener.                                                                                                    |                                                                                                    | varios temas, el docente inicia el tema                                                                                                    |  |  |
| Tamaño máximo del<br>archivo adjuntoSeleccione el peso máximo que puede ser<br>subido a la actividadNúmero máximo de<br>archivos adjuntos1Mostrar número de<br>palabrasNoSuscripción y seguimientoNoModalidad de suscripciónDejar la configuración por defectoRastreo de lecturaForzadoUmbral de mensajes para<br>bloqueoNo bloquearUmbral de mensajes para<br>bloqueoDejar valor por defectoUmbral de mensajes para<br>advertenciasDejar valor por defectoCategoría de calificaciónSin categorizarCategoría de calificaciónSin categorizarTipo de consolidaciónNo hay calificaciones, o en el caso que desee<br>calificar la actividad, puede indicar el valor<br>máximo a obtener.                                                                                                    | Adjuntos y recuento de r                                                                                         | y los estudiantes lo pueden responder.                                                                                                    |  |  |
| Trinding maxime delSeleccione el peso maximo que puede selarchivo adjuntosubido a la actividadNúmero máximo de<br>archivos adjuntos1Mostrar número de<br>palabrasNoSuscripción y seguimientoModalidad de suscripciónDejar la configuración por defectoRastreo de lecturaForzadoUmbral de mensajes para<br>bloqueoDolquearOurbral de mensajes para<br>bloqueoDejar valor por defectoUmbral de mensajes para<br>advertenciasDejar valor por defectoCalificaciónSin categorizarCategoría de calificaciónSin categorizarTipo de consolidaciónNo hay calificaciones, o en el caso que desee<br>calificar la actividad, puede indicar el valor<br>máximo a obtener.                                                                                                    | Tamaño máximo del                                                                                                | Seleccione el peso máximo que puede ser                                                                                                    |  |  |
| Número máximo de<br>archivos adjuntos1Mostrar número de<br>palabrasNoSuscripción y seguimientoNoModalidad de suscripciónDejar la configuración por defectoRastreo de lecturaForzadoUmbral de mensajes para<br>bloqueoNo bloquearUmbral de mensajes para<br>bloqueoDejar valor por defectoUmbral de mensajes para<br>advertenciasDejar valor por defectoCalificaciónSin categorizarCategoría de calificaciónSin categorizarTipo de consolidaciónNo hay calificaciones, o en el caso que desee<br>calificar la actividad, puede indicar el valor<br>máximo a obtener.Limitar calificaciones a losImitar calificaciones a los                                                                                                    | archivo adjunto                                                                                                  | subido a la actividad                                                                                                    |  |  |
| archivos adjuntosIMostrar número de<br>palabrasNoSuscripción y seguimientoNoModalidad de suscripciónDejar la configuración por defectoRastreo de lecturaForzadoUmbral de mensajes para<br>bloqueoNo bloquearUmbral de mensajes para<br>bloqueoDejar valor por defectoUmbral de mensajes para<br>advertenciasDejar valor por defectoCalificaciónSin categorizarCategoría de calificaciónSin categorizarTipo de consolidaciónNo hay calificaciones, o en el caso que desee<br>calificar la actividad, puede indicar el valor<br>máximo a obtener.Limitar calificaciones a losInitian calificaciones a los                                                                                                    | Número máximo de                                                                                                 | 4                                                                                                    |  |  |
| Mostrar número de<br>palabrasNoSuscripción y seguimientoModalidad de suscripciónDejar la configuración por defectoRastreo de lecturaForzadoUmbral de mensajes para<br>bloqueoDoloquearPeriodo de tiempo para<br>bloqueoNo bloquearUmbral de mensajes para<br>bloqueoDejar valor por defectoUmbral de mensajes para<br>advertenciasDejar valor por defectoCalificaciónSin categorizarCategoría de calificaciónSin categorizarTipo de consolidaciónNo hay calificaciones, o en el caso que desee<br>calificar la actividad, puede indicar el valor<br>máximo a obtener.Limitar calificaciones a losNo                                                                                                    | archivos adjuntos                                                                                                | 1                                                                                                    |  |  |
| palabrasNoSuscripción y seguimientoDejar la configuración por defectoRastreo de lecturaForzadoUmbral de mensajes para<br>bloqueoDoloquearUmbral de mensajes para<br>bloqueoNo bloquearUmbral de mensajes para<br>aloqueoDejar valor por defectoUmbral de mensajes para<br>aloqueoDejar valor por defectoUmbral de mensajes para<br>aloqueoDejar valor por defectoUmbral de mensajes para<br>advertenciasDejar valor por defectoUmbral de mensajes para<br>advertenciasDejar valor por defectoUmbral de mensajes para<br>advertenciasDejar valor por defectoUmbral de mensajes para<br>advertenciasDejar valor por defectoUmbral de mensajes para<br>advertenciasDejar valor por defectoUmbral de mensajes para<br>advertenciasDejar valor por defectoUmbral de mensajes para<br>advertenciasDejar valor por defectoUmbral de mensajes para<br>advertenciasDejar valor por defectoUmbral de mensajes para<br>advertenciasDejar valor por defectoUmbral de mensajes para<br>advertenciasDejar valor por defectoUmbral de mensajes para<br>advertenciasDejar valor por defectoUmbral de mensajes para<br>advertenciasNo hay calificaciones, o en el caso que desee<br>calificar la actividad, puede indicar el valor<br>máximo a obtener.Limitar calificaciones a losUmbral calificaciones, o en el caso que desee<br>calificar la actividad, puede indicar el valor | Mostrar número de                                                                                                | No                                                                                                    |  |  |
| Suscripción y seguimientoModalidad de suscripciónDejar la configuración por defectoRastreo de lecturaForzadoUmbral de mensajes para<br>bloqueoNo bloquearUmbral de mensajes para<br>bloqueoDejar valor por defectoUmbral de mensajes para<br>advertenciasDejar valor por defectoCalificaciónSin categorizarCategoría de calificaciónSin categorizarTipo de consolidaciónNo hay calificaciones, o en el caso que desee<br>calificar la actividad, puede indicar el valor<br>máximo a obtener.                                                                                                    | palabras                                                                                                    |                                                                                                    |  |  |
| Modalidad de suscripciónDejar la configuración por defectoRastreo de lecturaForzadoUmbral de mensajes para<br>bloqueobloquearVmbral de mensajes para<br>bloqueoNo bloquearUmbral de mensajes para<br>bloqueoDejar valor por defectoUmbral de mensajes para<br>advertenciasDejar valor por defectoCalificaciónSin categorizarCategoría de calificaciónSin categorizarTipo de consolidaciónNo hay calificaciones, o en el caso que desee<br>calificar la actividad, puede indicar el valor<br>máximo a obtener.Limitar calificaciones a losEnterent                                                                                                    | Suscripción y seguimient                                                                                         | 0                                                                                                    |  |  |
| Rastreo de lecturaForzadoUmbral de mensajes para<br>bloqueoIoqueoPeriodo de tiempo para<br>bloqueoNo bloquearUmbral de mensajes para<br>bloqueoDejar valor por defectoUmbral de mensajes para<br>advertenciasDejar valor por defectoCalificaciónDejar valor por defectoCategoría de calificaciónSin categorizarCalificacionesNo hay calificaciones, o en el caso que desee<br>calificar la actividad, puede indicar el valor<br>máximo a obtener.Limitar calificaciones a losImitar calificaciones a los                                                                                                    | Modalidad de suscripción                                                                                         | Dejar la configuración por defecto                                                                                                    |  |  |
| Umbral de mensajes para bloqueoPeriodo de tiempo para<br>bloqueoNo bloquearUmbral de mensajes para<br>bloqueoDejar valor por defectoUmbral de mensajes para<br>advertenciasDejar valor por defectoUmbral de mensajes para<br>advertenciasDejar valor por defectoCalificaciónSin categorizarCategoría de calificaciónSin categorizarCalificacionesNo hay calificaciones, o en el caso que desee<br>calificar la actividad, puede indicar el valor<br>máximo a obtener.Limitar calificaciones a losImitar calificaciones a los                                                                                                    | Rastreo de lectura                                                                                               | Forzado                                                                                                    |  |  |
| Periodo de tiempo para<br>bloqueoNo bloquearUmbral de mensajes para<br>bloqueoDejar valor por defectoUmbral de mensajes para<br>advertenciasDejar valor por defectoCalificaciónDejar valor por defectoCategoría de calificaciónSin categorizarCalificacionesNo hay calificaciones, o en el caso que desee<br>calificar la actividad, puede indicar el valor<br>máximo a obtener.                                                                                                    | Umbral de mensajes para                                                                                          | a bloqueo                                                                                                    |  |  |
| Umbral de mensajes para<br>bloqueoDejar valor por defectoUmbral de mensajes para<br>advertenciasDejar valor por defecto <b>Calificación</b> Categoría de calificaciónCalificacionesSin categorizarCalificacionesNo hay calificaciones, o en el caso que desee<br>calificar la actividad, puede indicar el valor<br>máximo a obtener.                                                                                                    | Periodo de tiempo para<br>bloqueo                                                                                | No bloquear                                                                                                    |  |  |
| Umbral de mensajes para<br>advertenciasDejar valor por defectoCalificaciónSin categorizarCalificacionesNo hay calificaciones, o en el caso que desee<br>calificar la actividad, puede indicar el valor<br>máximo a obtener.Limitar calificaciones a losImitar calificaciones a los                                                                                                    | Umbral de mensajes para<br>bloqueo                                                                               | Dejar valor por defecto                                                                                                    |  |  |
| Calificación         Categoría de calificación       Sin categorizar         Calificaciones       No hay calificaciones, o en el caso que desee calificar la actividad, puede indicar el valor máximo a obtener.         Limitar calificaciones a los       Imitar calificaciones a los                                                                                                    | Umbral de mensajes para<br>advertencias                                                                          | Dejar valor por defecto                                                                                                    |  |  |
| Categoría de calificación       Sin categorizar         Calificaciones       No hay calificaciones, o en el caso que desee calificar la actividad, puede indicar el valor máximo a obtener.         Limitar calificaciones a los       Imitar calificaciones a los                                                                                                    | Calificación                                                                                                    |                                                                                                    |  |  |
| Calificaciones       No hay calificaciones, o en el caso que desee calificar la actividad, puede indicar el valor máximo a obtener.         Limitar calificaciones a los       Imitar calificaciones a los                                                                                                    | Categoría de calificación                                                                                        | Sin categorizar                                                                                                    |  |  |
| Tipo de consolidación       No hay calificaciones, o en el caso que desee         calificar la actividad, puede indicar el valor         máximo a obtener.                                                                                                    | Calificaciones                                                                                                   |                                                                                                    |  |  |
| Tipo de consolidación calificar la actividad, puede indicar el valor máximo a obtener.                                                                                                    |                                                                                                    | No hay calificaciones, o en el caso que desee                                                                                                    |  |  |
| Limitar calificaciones a los                                                                                                    | Tipo de consolidación                                                                                            | calificar la actividad, puede indicar el valor                                                                                                    |  |  |
| l imitar calificaciones a los                                                                                                    |                                                                                                    | maximo a obtener.                                                                                                    |  |  |
|                                                                                                    | Limitar calificaciones a los                                                                                     |                                                                                                    |  |  |
| elementos con rechas en No habilitar                                                                                                    |                                                                                                    | Ne leeleiliteu                                                                                                    |  |  |
|                                                                                                    | elementos con fechas en                                                                                          | No habilitar                                                                                                    |  |  |
| Visible Mostrar                                                                                                    | elementos con fechas en<br>este rango                                                                            | No habilitar                                                                                                    |  |  |
| Número ID Dejar en blanco                                                                                                    | elementos con fechas en<br>este rango<br>Visible                                                                 | No habilitar<br>dulo                                                                                                    |  |  |
| Modo de agrupamiento No hay grupos                                                                                                    | elementos con fechas en<br>este rango<br>Ajustes comunes del móo<br>Visible                                      | No habilitar<br>dulo<br>Mostrar                                                                                                    |  |  |
| Agrupamiento Ninguno                                                                                                    | elementos con fechas en<br>este rango<br>Ajustes comunes del móo<br>Visible<br>Número ID<br>Modo de agrupamiento | No habilitar<br>dulo<br>Mostrar<br>Dejar en blanco<br>No hay grupos                                                                                                    |  |  |

## Importante:

Si el foro es configurado como "Grupos separados", el docente debe crear el tema de discusión en cada uno de los grupos. Si el mensaje se crea en la sección "Todos los participantes", el mensaje puede leerlo todos los estudiantes, pero no podrán responderlo.

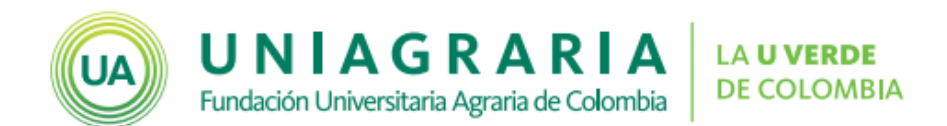

Si el foro es configurado como "Grupos visibles", los mensajes que se han puesto en un grupo pueden ser leídos por los participantes de los otros grupos.

Si el foro es configurado como "No hay grupos", el docente solo creará un único tema y todos los estudiantes podrán responderlo.

5. Puede configurar restricciones para determinar las condiciones de acceso y vista de los recursos, para esto en la opción **Restricción de acceso** puede dar clic en el botón **Añadir restricción**.

| ▼ Restricciones de acceso |                    |  |  |  |
|---------------------------|--------------------|--|--|--|
| Restricciones de          | Ninguno            |  |  |  |
| acceso                    | Añadir restricción |  |  |  |

Puede configurar la restricción o un conjunto de restricciones, de acuerdo con los requerimientos del curso. Por ejemplo, puede configurar que el recurso sea solo visto por una clase, o que solo sea visto en una fecha específica, o que requiera una calificación mínima en otra actividad del curso, entre otras opciones.

|                           | Añadir restricción        |                                                                                          |
|---------------------------|---------------------------|------------------------------------------------------------------------------------------|
|                           | Fecha                     | revenir el acceso hasta (o desde) una fecha y hora<br>redeterminada                      |
|                           | Calificación              | los alumnos deben lograr una calificación específica.                                    |
| Seleccione la restricción | Grupo                     | ermitir sólo a estudiante que pertenezcan a un<br>eterminado grupo o a todos los grupos. |
|                           | Perfil de usuario         | Control de acceso basado en los campos del perfil de<br>suario.                          |
|                           | Conjunto de restricciones | nādir un conjunto de restricciones que se deben<br>plicar en su conjunto.                |
|                           |                           | Cancelar                                                                                 |

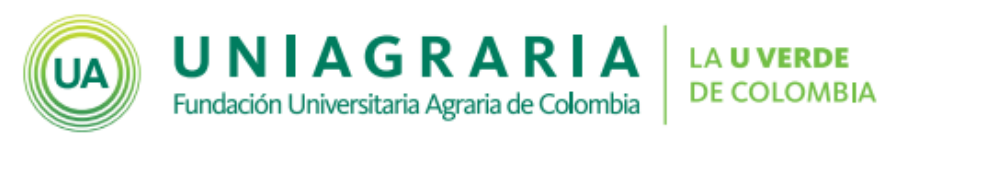

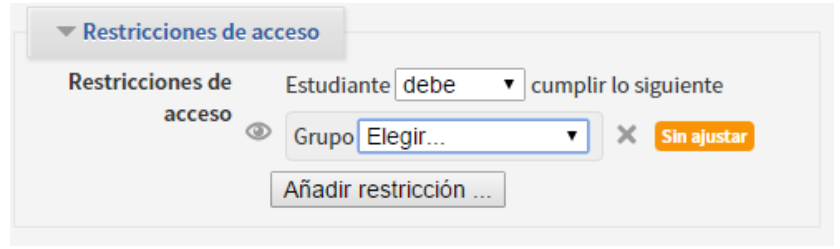

## EJEMPLO PARA RESTRICCIÓN EN DOS CLASES

A continuación se muestra un ejemplo de la restricción para cursos que tienen varias clases. Para esto se debe dar clic en el botón **Añadir restricción**.

| Restricciones de acceso |                    |  |  |  |
|-------------------------|--------------------|--|--|--|
| Restricciones de        | Ninguno            |  |  |  |
| acceso                  | Añadir restricción |  |  |  |
|                         | Ú                  |  |  |  |

Luego seleccione **Grupo** para configurar la restricción para las clases. Esto permitirá que solo las clases indicadas puedan ingresar a esta actividad.

|                         | r                         | Añadir restricción                                                                       |  |
|-------------------------|---------------------------|------------------------------------------------------------------------------------------|--|
|                         | Fecha                     | Prevenir el acceso hasta (o desde) una fecha y hora<br>predeterminada                    |  |
|                         | Calificación              | Los alumnos deben lograr una calificación específica.                                    |  |
| Seleccione <b>Grupo</b> | Grupo                     | ermitir sólo a estudiante que pertenezcan a un<br>eterminado grupo o a todos los grupos. |  |
|                         | Perfil de usuario         | Control de acceso basado en los campos del perfil de usuario.                            |  |
|                         | Conjunto de restricciones | Añadir un conjunto de restricciones que se deben<br>aplicar en su conjunto.              |  |
|                         |                           | Cancelar                                                                                 |  |

Luego seleccione la primera clase que debe ver esta actividad. Configure la opción **debe**, la clase y el ojo apagado. Con esto se configura que el estudiante debe pertenecer a esa clase para que pueda ver el recurso, en caso contrario no lo verá.

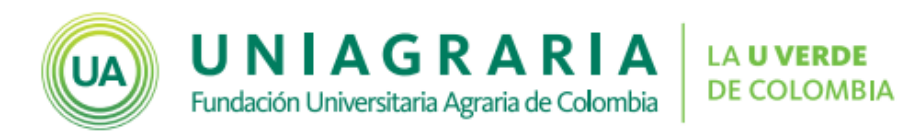

|                           | Territorio nos de ascese                                |  |
|---------------------------|---------------------------------------------------------|--|
|                           | Restricciones de acceso                                 |  |
| Seleccione <b>debe</b>    | Restricciones de Estudiante debe 🔻 dumplir lo siguiente |  |
| Seleccione el ojo apagado | accese Sector Grupo Clase-1                             |  |
| Seleccione la clase       | Añadir restricción                                      |  |
|                           |                                                         |  |

Para añadir otra restricción de clic en el botón **Añadir restricción**, para indicar una nueva clase.

| Restricciones d            | e acceso                               |
|----------------------------|----------------------------------------|
| Restricciones de<br>acceso | Estudiante debe 🔻 cumplir lo siguiente |
|                            | Añadir restricción                     |

Luego de clic de nuevo en la opción **Grupo**, para incluir otro grupo.

|                         | Añadir restricción        |                                                                                            |
|-------------------------|---------------------------|--------------------------------------------------------------------------------------------|
|                         | Fecha                     | Prevenir el acceso hasta (o desde) una fecha y hora<br>predeterminada                      |
|                         | Calificación              | Los alumnos deben lograr una calificación específica.                                      |
| Seleccione <b>Grupo</b> | Grupo                     | Permitir sólo a estudiante que pertenezcan a un<br>determinado grupo o a todos los grupos. |
|                         | Perfil de usuario         | Control de acceso basado en los campos del perfil de usuario.                              |
|                         | Conjunto de restricciones | Añadir un conjunto de restricciones que se deben aplicar en su conjunto.                   |
|                         |                           | Cancelar                                                                                   |

Y se realiza la configuración de un nuevo grupo.

Es necesario que se indique que "el estudiante debe emparejar **cualquiera** de las siguientes restricciones". Así, los estudiantes que pertenezcan a cualquier de las dos clases puede ver el recurso, sin necesidad que pertenezca a las dos clases al mismo tiempo.

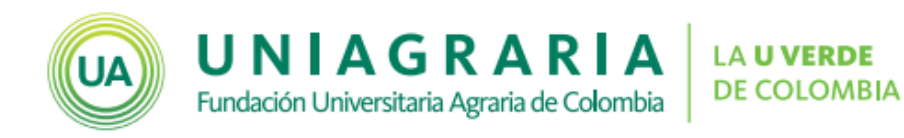

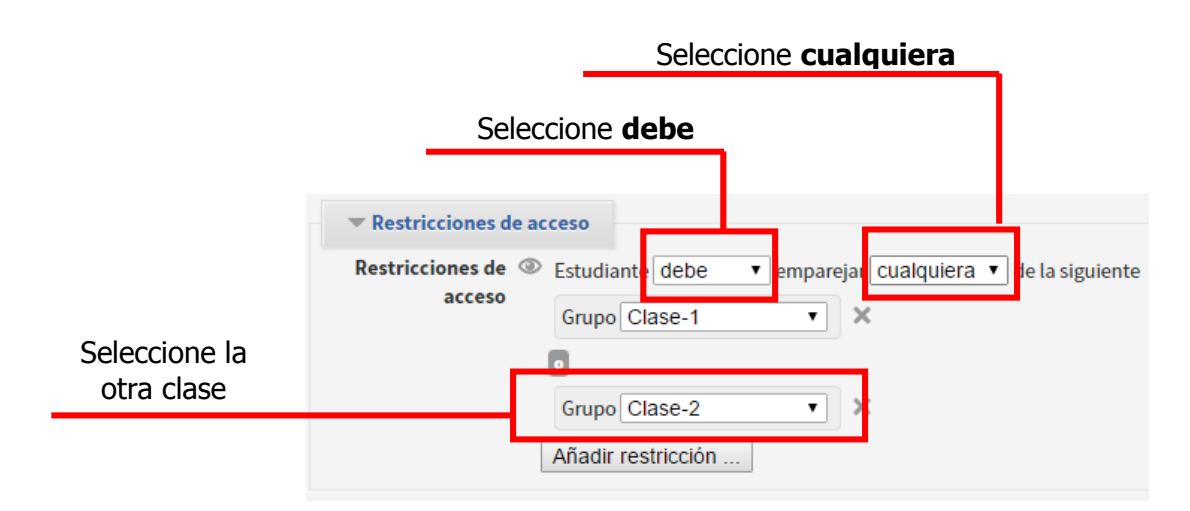

Si requiere añadir más restricciones o más clases debe realizar los mismos pasos tantas veces como lo requiera.

6. Al finalizar la configuración debe dar clic en el botón **Guardar cambios y mostrar** 

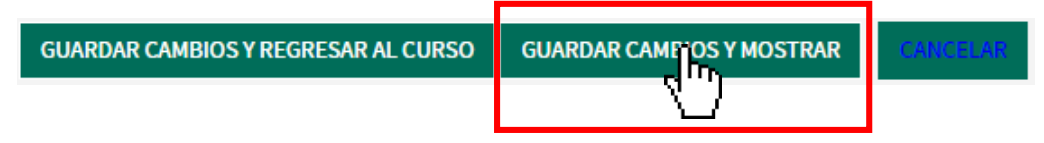

Una vez se ha configurado el archivo, se puede modificar dando clic en la opción **Editar** que aparece al lado derecho de cada recurso. En ese menú tiene la opción de editar los ajustes de la configuración, ocultar o borrar.

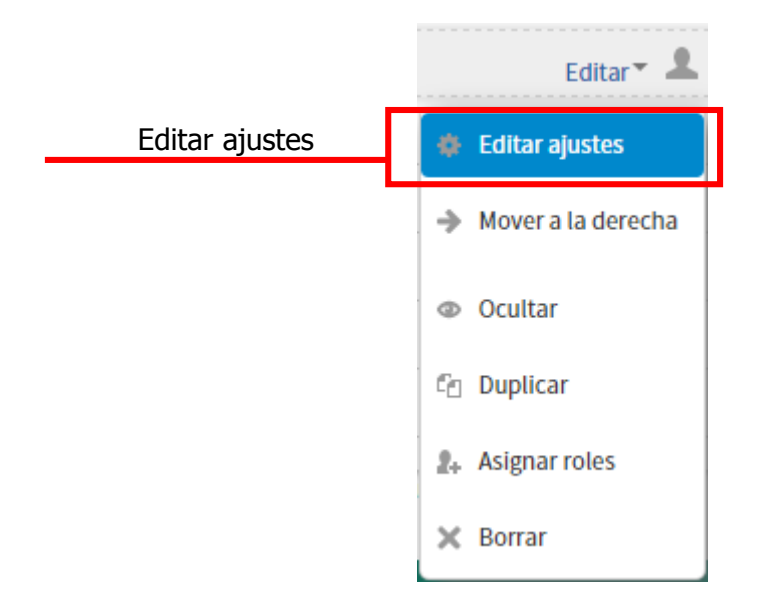

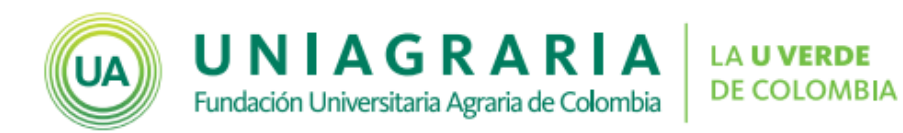

| Actualizaciones al documento |            |                                        |  |
|------------------------------|------------|----------------------------------------|--|
| Versión                      | Fecha      | Descripción de la actualización        |  |
| 0                            | 14-07-2015 | Primera versión publicada              |  |
| 1                            | 04-09-2015 | Se añadió la configuración de          |  |
|                              |            | restricciones de acceso                |  |
| 2                            | 19-10-2015 | Se añadió ejemplo sobre configuración  |  |
|                              |            | de restricciones de acceso para grupos |  |